#### ニューヨークミュージカルチケット(アラジン) MLBアウェイゲーム(シアトル・マリナーズ、サンディエゴ・パドレ ス)へのお申込みについて

ニューヨークのミュージカルチケット(アラジン)、MLBアウェイゲーム 試合観戦(シアトル・マリナーズ、サンディエゴ・パドレス)へお申込 みの場合、ticketmasterへの事前アカウント作成が必要です。

※アカウントを作成頂けないとチケットのお受け取りが出来ません。

※必ず日本出発前にご対応ください。

※すでにアカウントをお持ちの方は「Sign In」にて登録時のメールアド レス、パスワードで「Sign In」してください。

※アプリのダウンロードは必須ではございませんが、当日チケットを提示いただく際、アプリがあった方が入場がスムーズとなる可能性があります。

<mark>※ticketmaster</mark>アカウントの作成と、RAKUなびサイトへのメールアドレ スの登録が必要となります。ご出発の14日前までにRAKUなびサイトへ 登録する必要があります。

【出発前】ticketmaster アカウント作成について

【1】ご旅行にお持ちいただくスマートフォンなどのデバイスとメール アドレスをご用意ください。

【2】tiketmasterのサイト(<u>https://www.ticketmaster.com</u>)へ行き、 Sign In / Register (通常右上にあります)をクリック。「New to Ticketmaster?」の横にあるSign Upをクリック。

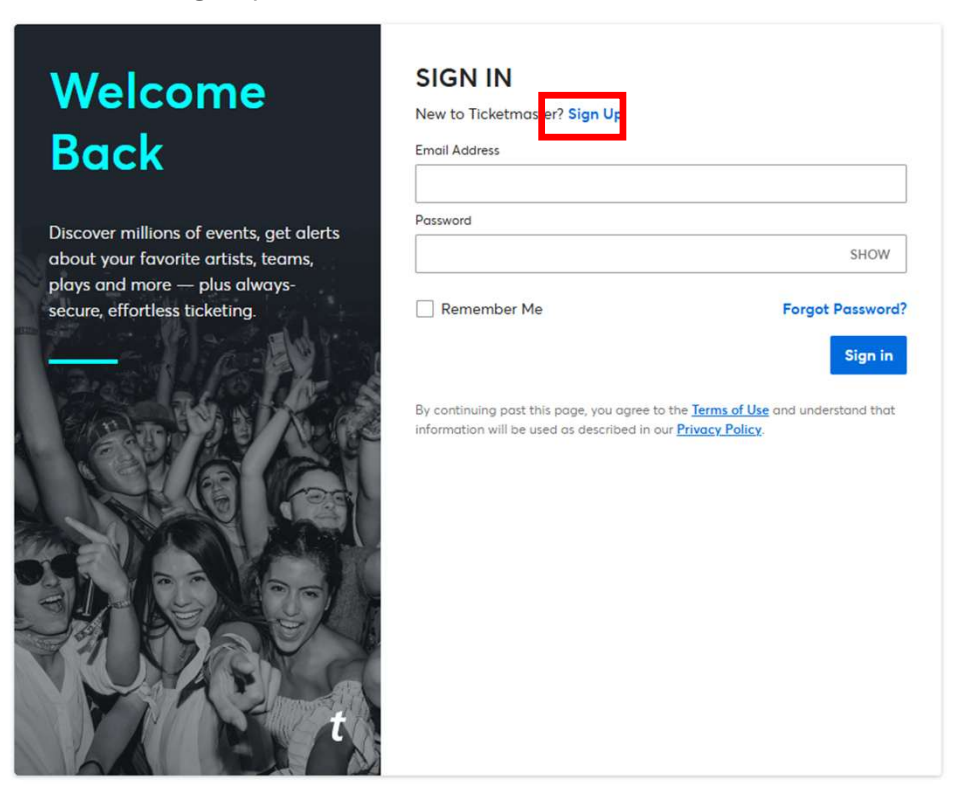

# 【3】メールアドレス、新規パスワード、名前を入力、在住国 (Country of Residence)を選択したのち、Nextをクリック。

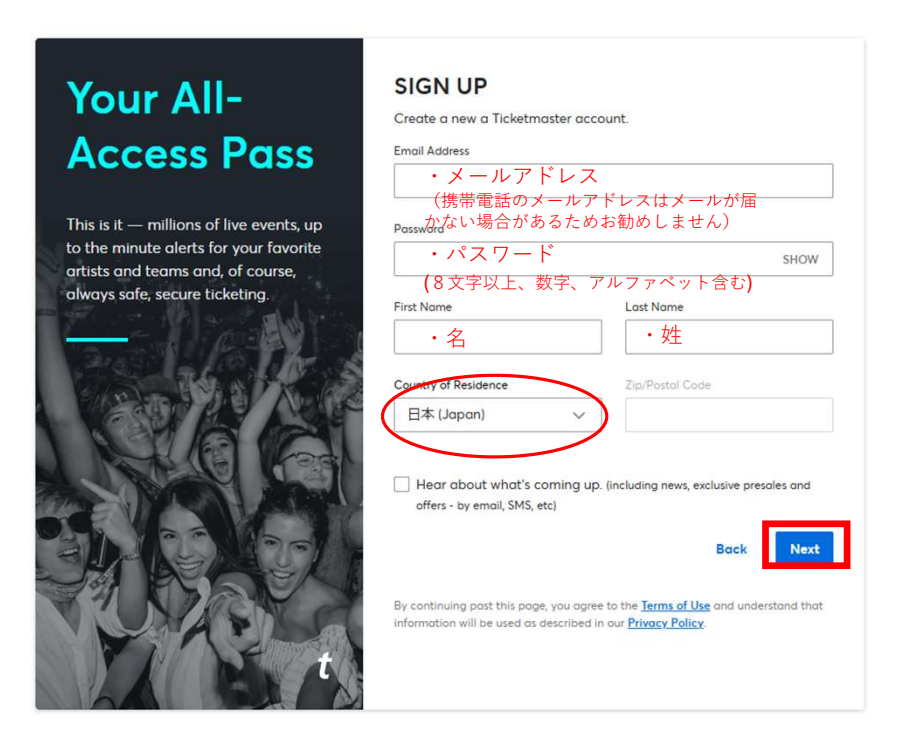

※ツアーお申し込みの際にご登録のメールアドレスと 異なるアドレスでも可能です。またツアー代表者の方以外でも 登録可能です。

【4】 「Verify My Email」をクリックし、ワンタイムパスワードをメー ルアドレスに送信。

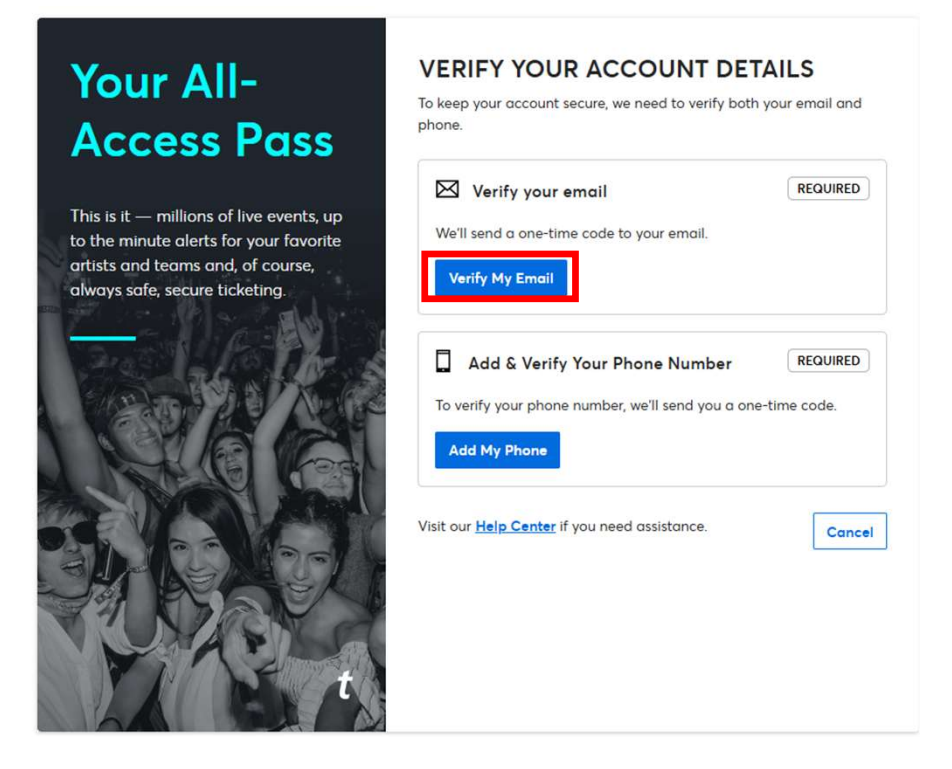

【5】 メールアドレスに到着したワンタイムパスワードをOne-Time Codeに入力し、Confirm Codeをクリック。

| Your A<br>Acces                                                               | All-<br>s Pass                                          | VERIFY YOUR ACCOUNT I<br>To keep your account secure, we need to verify<br>phone. | DETAILS<br>both your email and<br>REQUIRED |
|-------------------------------------------------------------------------------|---------------------------------------------------------|-----------------------------------------------------------------------------------|--------------------------------------------|
| This is it — milli<br>to the minute a<br>artists and tean<br>always safe, see | Verify Your E<br>Please enter the code<br>One-Time Code | sent to                                                                           | Cancel                                     |
|                                                                               | t                                                       | Cancel Confirm Code                                                               |                                            |

【6】続いてAdd My Phone をクリック。

| Your All-<br>Access Pass                                                           | VERIFY YOUR ACCOUNT DETAILS<br>To keep your account secure, we need to verify both your email and<br>phone.                             |
|------------------------------------------------------------------------------------|----------------------------------------------------------------------------------------------------|
| This is it — millions of live events, up<br>to the minute alerts for your favorite | Verify your email REQUIRED We'll send a one-time code to your email.                                                                    |
| artists and teams and, of course,<br>always safe, secure ticketing.                | Verify My Email                                                                                                    |
|                                                                                    | Add & Verify Your Phone Number       REQUIRED         To verify your phone number, we'll send you a one-time code.         Add My Phone |
|                                                                                    | Visit our <u>Help Center</u> if you need assistance.                                                                                    |

【7】電話番号を入力し、Add Numberをクリック。

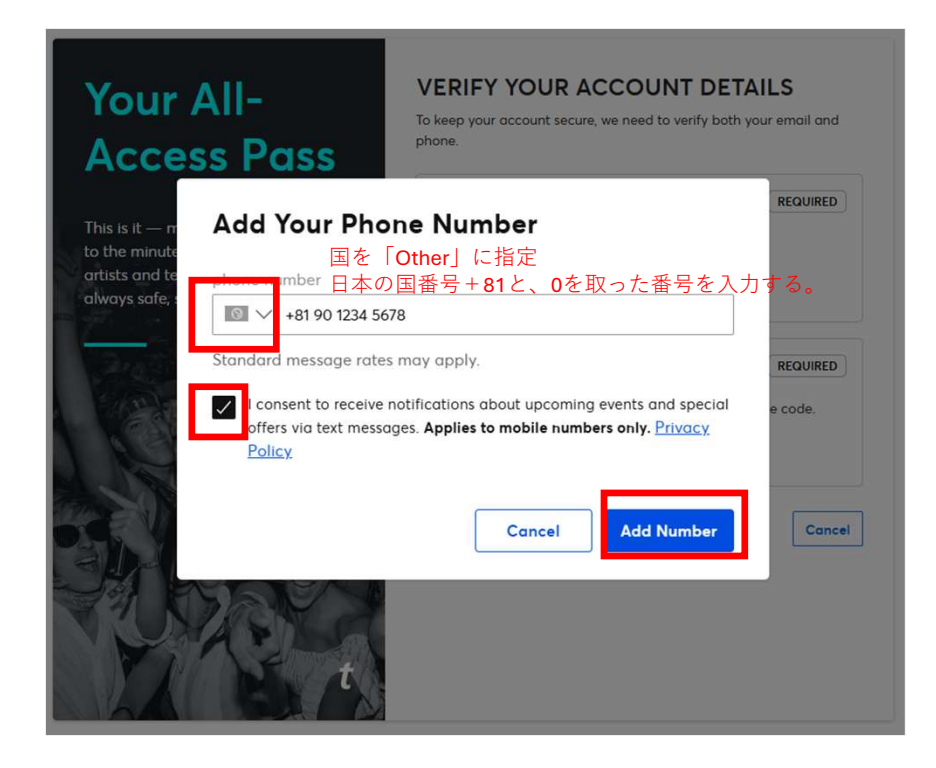

【8】 登録電話番号宛てに到着したワンタイムパスワードをOne-Time Codeに入力し、Confirm Codeをクリック。

| Your A<br>Acces                                                               | All-<br>s Pass                                          | VERIFY YOUR ACCOUNT I<br>To keep your account secure, we need to verify<br>phone. | DETAILS<br>y both your email and   |
|-------------------------------------------------------------------------------|---------------------------------------------------------|-----------------------------------------------------------------------------------|------------------------------------|
| This is it — milli<br>to the minute a<br>artists and tear<br>always safe, see | Verify Your F<br>Please enter the code<br>One-Time Code | Verify your email Phone sent to +81 90 1234 5678.                                 | REQUIRED<br>REQUIRED<br>time code. |
|                                                                               | t                                                       | Cancel Confirm Code                                                               | Cancel                             |

#### 【9】Doneをクリックし、登録を完了。

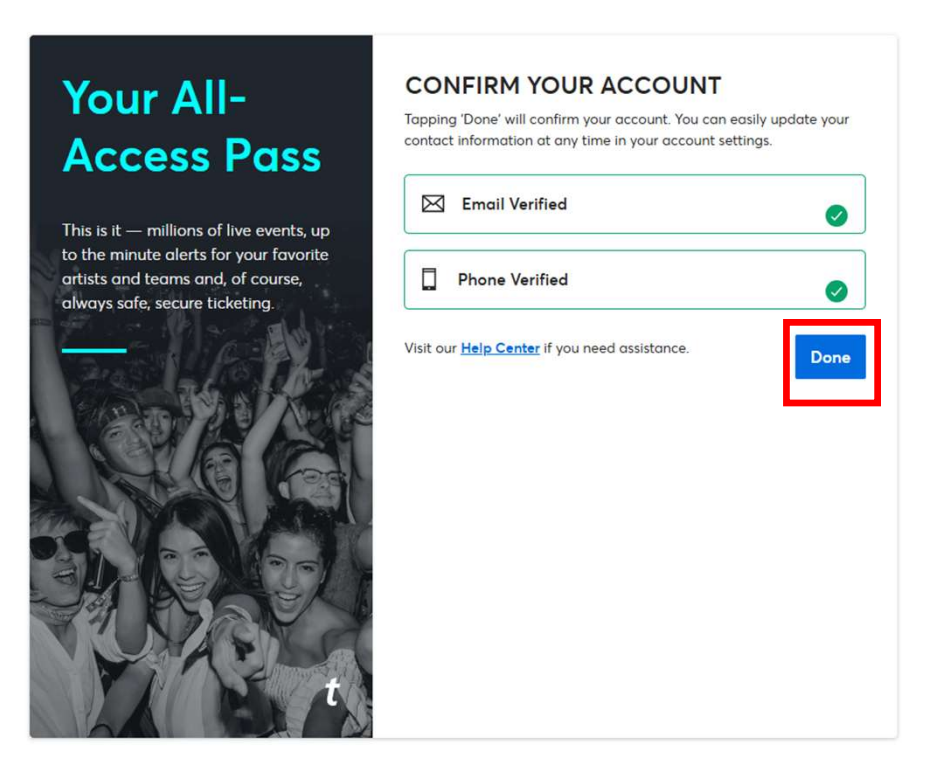

【7】チケットの手配が完了しましたら、実施日10~5日前までにRAKU なびサポートよりチケットを転送いたします。

<mark>※ticketmaster</mark>に登録したアドレスを、ご出発14日前までにRAKUなびサ イトへ登録する必要があります。登録方は以下をご確認の上、必ず期日 までにご対応ください。

https://www.lookjtbnavi.com/mlb

### 【出発前】ticketmaster チケットの受け取りについて

手配完了後、RAKUなびサポート宛てにご連絡いただいたメールアドレスヘチケットを転送します。

<mark>※</mark>実施日の:実施日の**10~5**日前までには転送完了となるよう、順次対 <mark>応しています。</mark>

※チケットの転送を知らせるメールが届きますが、メール送信元は

「ticketmaster,com」からです。メールアドレス登録のお客様に、 同行者全員分のチケットを送付します。

※メール通知が確認できない場合、ごみ箱や迷惑メールフォルダに 振り分けられている可能性があります。

また、海外からのメールのため、自動的に拒否されている可能性も ありますので、すべての受信BOX、メールの受信設定をご確認 ください。

| ticketmaster*                                                                                                  | ticketmaster®                            |
|----------------------------------------------------------------------------------------------------|------------------------------------------|
| Your Ticket Transfer From Jtb Is Ready<br>To Be Accepted!                                                      |                                          |
| Received         Accepted         Complete                                                                     |                                          |
| Seattle Mariners vs. Chicago White Sox<br>Thu, Aug 7 @ 1:10 PM<br>T-Mobile Park, Seattle, WA                   | These Tickets Are Now in<br>Your Account |
| Section 190, Row 12, Seat 1                                                                                    | View Tickets                             |
| ACCEPT TICKETS By clicking "ACCEPT TICKETS" you some to our Terms of the and any applicable ticket back terms. |                                          |

#### 【出発直前】ticketmaster 携帯電話からのチケット確認方 法

●日本出発前までに、お持ちいただくスマートフォンなどで ticketmasterのログインができ、チケットが届いていることを再度ご確 認ください。

●現地でチケットを表示する際には、インターネット接続が必要となり ます。アメリカ国内でインターネットが利用できる方法(Wi-Fiなど)を必 ず事前にご確認いただき旅行にご持参ください。

※ログインに必要なメールアドレス、PWがわからなくなると入場いただくことができません。当日スムーズにチケット(バーコード)提示ができるよう、必ずご登録されたメールアドレス/PWをお控えください。

【1】ticketmasterログイン画面へ。

メールアドレスと、パスワードを入力し、「Sign In」をクリック。

| New to Ticketmaster? Sig      | n Up                     |
|-------------------------------|--------------------------|
| Email Address                 |                          |
| ・アカウント設定をし                    | たメールアドレス                 |
| Password                      |                          |
| ・アカウント設定時登                    | 録のパスワード <sub>show</sub>  |
| Remember Me                   | Forgot Password?         |
|                               | Sign in                  |
| By continuing past this page, | you agree to the         |
| Terms of Use and understand   | that information will be |
| used as described in our Priv | acy Policy.              |

【2】ログイン後、右上の人のマークをクリック。

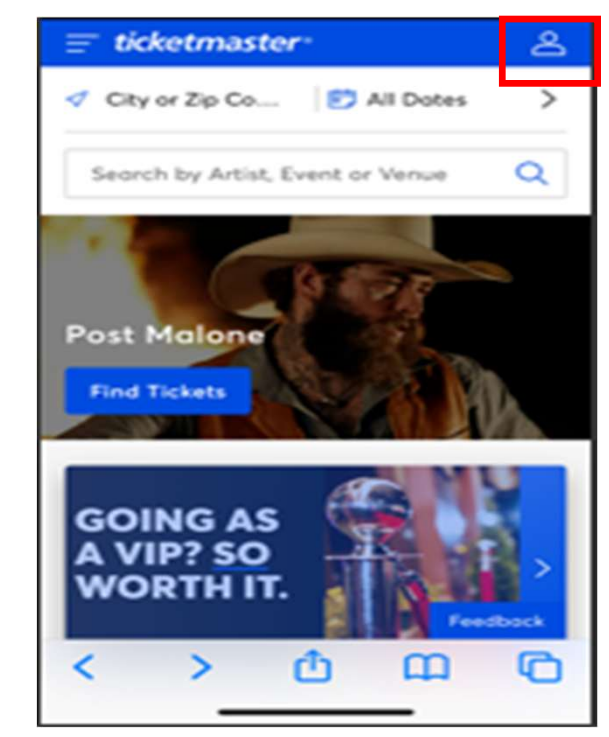

【3】My Ticketsの「Upcoming Events」をクリックすると、 右の通りイベントの詳細、日時、開場名が表示される。 ピンクの「View&Save Tickets」箇所をクリック。

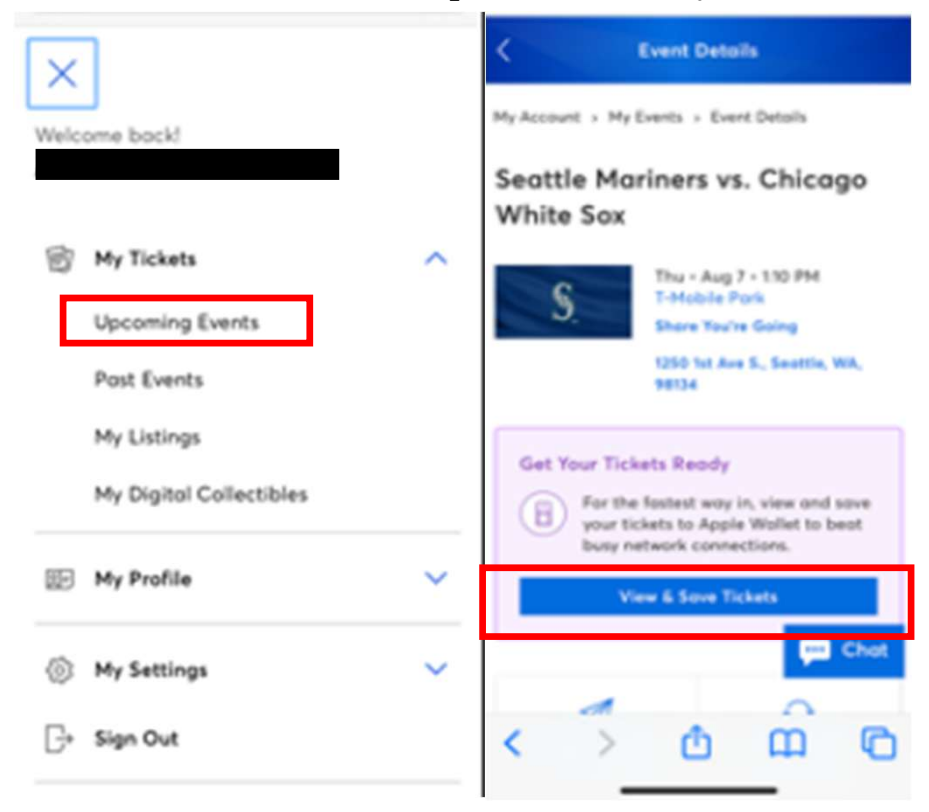

- 【4】Nextで進んでいくと、当日のモバイルチケットの
  - バーコードが表示されます。

※当日の入場時、スクリーンショット、プリントアウトは不可。 必ずインターネットへのアクセスが必要となります。

- ※チケットの表示に関して不安な方は、
  - 日本出発前にWallet(Apple/Google)にチケットを保存しておく ことをお勧めします。

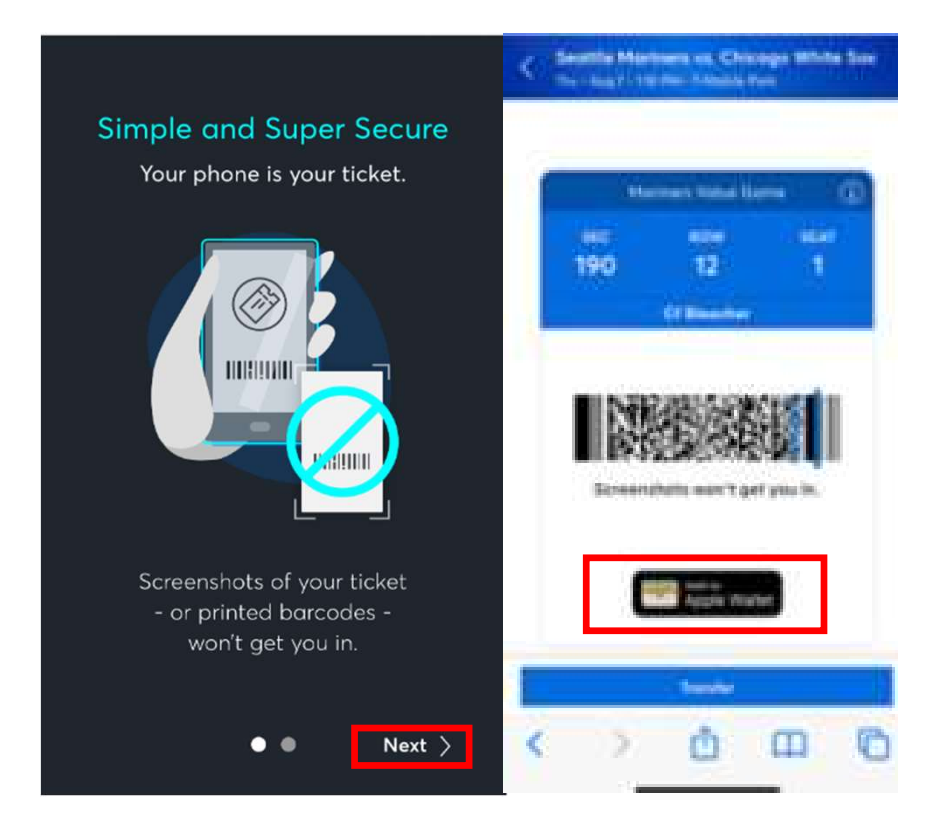

## 【当日】入場(チケット提示)方法

 ・お手持ちのデバイスのブラウザから、ticket master にログインをして 頂き、バーコードチケットを表示(またはWalletに保存されたチケットを表示)してご入場ください。

・複数チケットの転送を希望された場合は、オレンジ色の 「1 of 2(購 入枚数)」の左右の矢印をタップして残りのチケットが確認頂けます。

・入場時、WIFI等の通信環境が必要です。会場によっては、無料WIFIが ございますが、 接続や通信の保証はございません。ご自身でモバイル WIFI等を、ご用意いただくことを強くお勧めいたします。

・当日、いかなる理由であってもチケットが表示できず入場できない場合は、 すべてお客様の自己責任となります。何卒ご了承ください。

・セクションの入口で会場スタッフが、チケット確認をしている場合が ございます。 1つのアカウントで複数枚チケットをお持ちの場合、 念の為、チケット保持者との行動をお勧めします。(着席後、お手洗い、 売店などへ行く場合)